# heatmiser

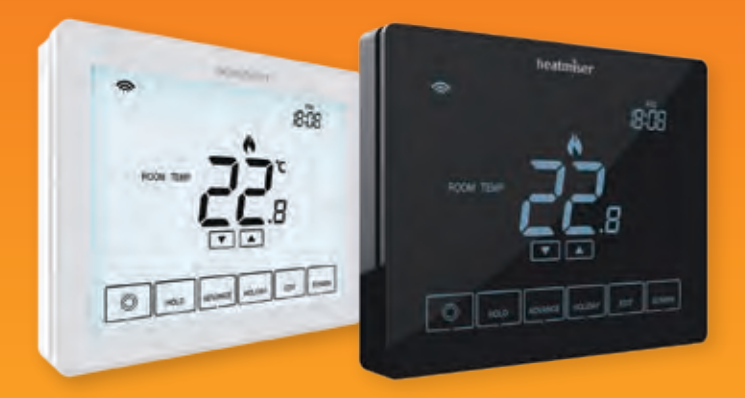

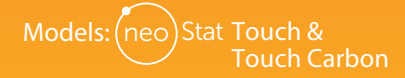

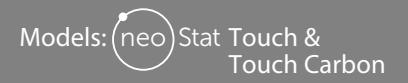

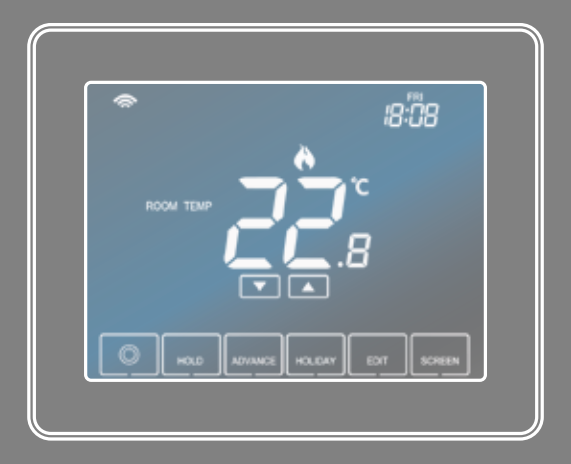

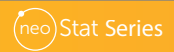

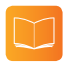

### Table of Contents

| Product Image                              | 1     |
|--------------------------------------------|-------|
| Table of Contents                          | 2     |
| What is a Programmable<br>Room Thermostat? | 3-4   |
| Installation Procedure                     | 5-6   |
| Mode Select                                | 7     |
| Mode 1 - Thermostat                        | 8     |
| LCD Display                                | 9-10  |
| Set Up & Pairing                           | 11-12 |
| Power On/Off                               | 13    |
| Setting the Time and Date                  | 14    |
| Temperature Display                        | 15    |
| Temperature Control                        | 16    |
| Edit Comfort Levels                        | 17-18 |
| Edit Hot Water Timer Levels                | 19-20 |
| Temperature Hold                           | 21    |
| Hot Water Timer Hold                       | 22    |
| Thermostat Advance                         | 23    |
| Hot Water/Timer Advance                    | 24    |

| Frost Protection & Hot Water/Timer<br>Standby | 25    |
|-----------------------------------------------|-------|
| Locking the Touch display                     | 26    |
| Unlocking the Touch Display                   | 26    |
| Holiday                                       | 27    |
| Optional Settings Explained                   | 28-29 |
| Optional Settings - Feature Table             | 30    |
| Adjusting the Optional Settings               | 31    |
| Recalibrating the Thermostat                  | 32    |
| Error Codes                                   | 32    |
| Remote Probe Connections                      | 33    |
| Wiring Diagrams                               | 34-37 |
| Mode 2 - Time Clock                           | 38    |
| LCD Display                                   | 39-40 |
| Setting the Switching Times                   | 41    |
| Timer Advance                                 | 42    |
| Timer Override                                | 43    |
| Optional Settings Explained                   | 44    |
| Optional Settings - Feature Table             | 44    |
| Adjusting the Optional Settings               | 45    |

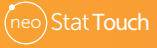

## What is a Programmable Room Thermostat?

A programmable room thermostat is both a programmer and a room thermostat.

A programmer allows you to set "On" and "Off" periods to suit your own lifestyle.

A room thermostat works by sensing the air temperature, switching on the heating when the air temperature falls below the thermostat setting, and switching it off once this set temperature has been reached.

So a programmable room thermostat lets you choose what times you want the heating to be on, and what temperature it should reach while it is on. It will allow you to select different temperatures in your home at different times of the day (and days of the week) to meet your particular needs and preferences.

Setting a programmable room thermostat to a higher temperature will not make the room heat up any faster. How quickly the room heats up depends on the design and size of the heating system.

Similarly reducing the temperature setting does not affect how quickly the room cools down. Setting a programmable room thermostat to a lower temperature will result in the room being controlled at a lower temperature, and saves energy.

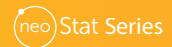

The way to set and use your programmable room thermostat is to find the lowest temperature settings that you are comfortable with at the different times you have chosen, and then leave it alone to do its job.

The best way to do this is to set the room thermostat to a low temperature – say  $18^{\circ}$ C, and then turn it up by  $1^{\circ}$ C each day until you are comfortable with the temperature. You won't have to adjust the thermostat further. Any adjustment above this setting will waste energy and cost you more money.

You are able to temporarily adjust the heating program by overriding or using the temperature hold feature. These features are explained further on pages 20 and 21 of this manual.

Programmable room thermostats need a free flow of air to sense the temperature, so they must not be covered by curtains or blocked by furniture. Nearby electric fires, televisions, wall or table lamps may also prevent the thermostat from working properly.

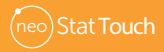

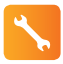

### **Installation Procedure**

### Do

Mount the thermostat at eye level.

Read the instructions fully so you get the best from our product.

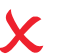

Don't

Do not install near to a direct heat source as this will affect functionality. Do not push hard on the LCD screen as this may cause irreparable damage.

This thermostat is designed to be flush mounted and requires a back box of 35mm (minimum depth) to be sunk into the wall prior to installation.

### Step 1

Using a small screwdriver, slightly loosen the screw from the bottom face of the thermostat. You can then carefully separate the front half from the back plate.

### Step 2

Place the LCD display front plate somewhere safe.

Terminate the backplate as shown in the diagrams on page 34-37 of this booklet. **Step 3** 

Screw the back plate securely into the back box.

### Step 4

Replace the front of the thermostat onto the back plate, by locating the pins in the socket then insert the top edge first. Now push in the bottom edge, securing it in place with the retaining screw.

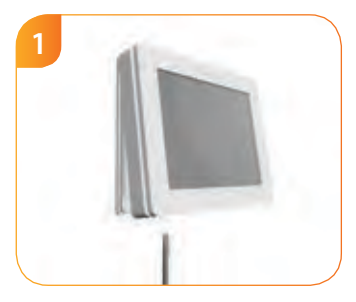

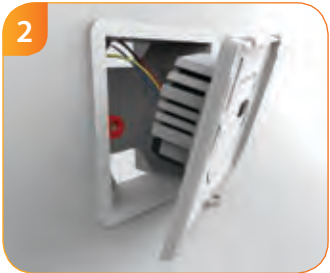

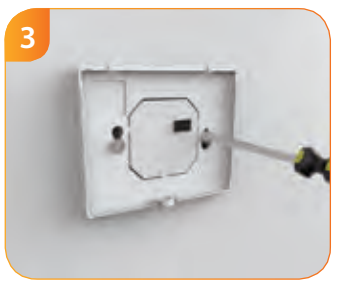

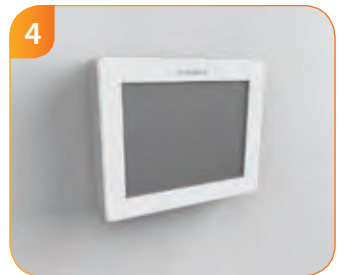

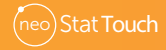

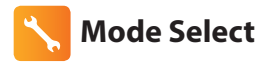

The neoStat Touch can either be used as a thermostat, time clock or thermostat and hot water time clock combination. Thermostat mode is the default setting.

To change between thermostat & time clock modes, follow these steps.

| • | Press and <b>hold</b> the $m{O}$ key for 3 seconds $\dots$                          | Ö     |
|---|-------------------------------------------------------------------------------------|-------|
|   | At this point the screen will go blank showing only $igodot$ , 'CLOCK' and 'SETUP'. |       |
| • | Press and <b>hold</b> 'SETUP' for 10 seconds                                        | SETUP |
|   | The neoStat Touch will factory reset then provide 2 selectable mode options.        |       |
| • | Use the Left / Right keys to scroll between modes                                   |       |
|   | Mode 1 = Thermostat<br>Mode 2 = Time Clock<br>Mode 3 = Thermostat/HW Timer          |       |
| • | Press 'DONE' to confirm selection                                                   | DONE  |
| • | Press the $^{m O}$ key once                                                         | ٥     |
|   | The neoStat Touch will reset all parameters and restart in the selected mode.       |       |
|   |                                                                                     |       |

Note: The Mode Select function will factory reset all parameters.

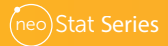

### 1 Modes 1 & 3 - Thermostat, Thermostat & Timer

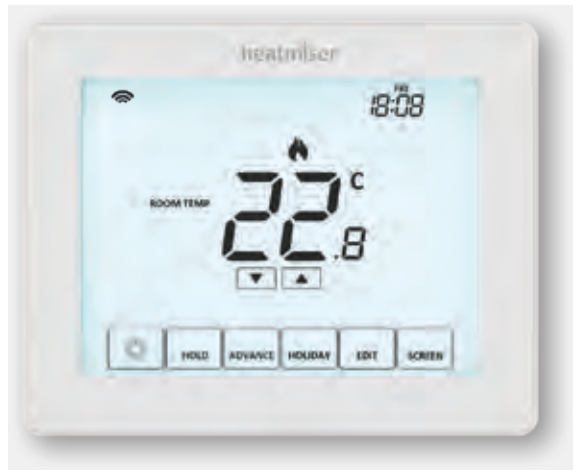

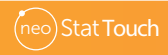

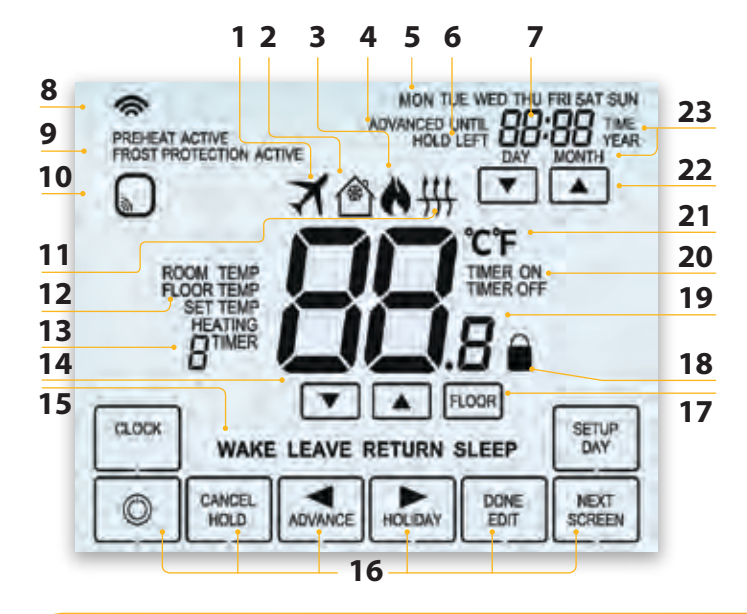

## LCD LCD Display

- 1. Holiday Displayed when the thermostat is in holiday mode.
- 2. Frost Protection Displayed when frost protection is enabled or activated by a Window/Door Switch.
- 3. Flame Symbol Displayed when the thermostat is calling for heat and flashes when optimum start is active.
- 4. Advanced Until Displayed when the neostat Touch is advanced to the next programmed comfort level.
- 5. Day Indicator Displays the day of the week.
- 6. Hold Left Displayed when a temperature hold is active, the remaining time will be shown.
- 7. Clock Time displayed in 24 hour format.
- 8. Mesh Symbol Displayed when connected to the neoHub.
- 9. Active Status Indication for 'Preheat' and 'Frost Protection' modes.
- Sensor Warning Shows on screen when the thermostat has failed to receive a signal from a Wireless Sensor or Window/Door Switch.
- 11. Floor Limit Symbol Displayed when the floor probe has reached the floor temperature limit configured in the setup menu.
- 12. Room Temp/Floor Temp/Set/Set Temp/Heating/Timer Indicates displayed sensor mode and when changes are being made to the current set point and switching periods .
- 13. Program Indicator Displayed during programming (6 level mode) to show which level is being altered.
- 14. Up/down keys Increase/decrease of lower digit group.
- 15. Program Indicator Displayed during programming (4 level mode) to show which level is being altered.
- 16. Navigation/Programming keys Used to configure the neoStat Touch.
- 17. View Floor Temperature Key Used to change display to show floor temperature.
- 18. Keypad Lock Indicator Displayed when the keypad is locked.
- 19. Temperature Displays the current sensor temperature.
- 20. Timer On/Off Indicates state of time clock output.
- 21. Temperature Format Degrees Celsius or Fahrenheit.
- 22. Up/down keys Increase/decrease of higher digit group.
- 23. Time/Day/Month/Year Displays when setting the Clock/Calendar or a Holiday Period.

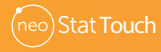

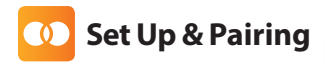

#### Pairing the neoHub

To pair the neoHub with the neoApp, follow these steps.

- Connect the neoHub to your router with the Ethernet cable provided.
- Connect the power supply to the neoHub.
- The router will automatically assign an IP address to the neoHub, the Link LED will light up RED once the neoHub has connected to your network.
- Once connected to the Heatmiser cloud server, the Link LED will turn GREEN.
- Connect your smartphone or tablet device to the same WiFi network as your router.
- Download the FREE Heatmiser neoApp from the Apple App Store or Google Play Store and register an account.
- Once you have registered your account, press Sign In, then press Add Location.
- Press the *connect* button on the neoHub to add the location to your account.
- When successfully connected, enter a title for the location (e.g. Home).

Please note, you only have to pair the hub to your account once. To pair any additional neoStats, select 'ZONES', edit, then 'ADD ZONE'.

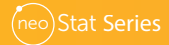

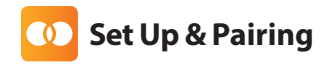

The next step is to join the neoStat Touch to the neoHub. To add a neoStat Touch, follow these steps;

In the app, select 'ADD NEOSTAT', enter a preset or custom title, then press 'NEXT'.

You now have two minutes to join the neoStat Touch to the neoHub.

- On the neoStat Touch, press and hold the <sup>(1)</sup>/<sub>1</sub> key for 3 seconds...... At this point the screen will go blank showing only (1) 'CLOCK' and 'SETUP'. SETUP
- Press the 'SETUP' key once, then press 'NEXT'.....
- The MESH symbol will flash on the display..... 6 When the neoStat Touch successfully connects to the neoHub the MESH symbol will be permanently displayed and a confirmation will show on the app. In the app, press 'ADD ANOTHER' for additonal zones or press 'FINISH' to complete setup.

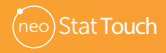

()

NEXT

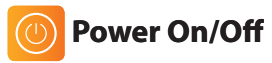

The heating is indicated ON when the flame icon is displayed. When the Flame Icon is absent, there is no requirement for heating to achieve the set temperature but the thermostat remains active.

To turn the thermostat back **ON**, press the igodot key.....

Thermostat completely OFF

Thermostat powered ON

0

6

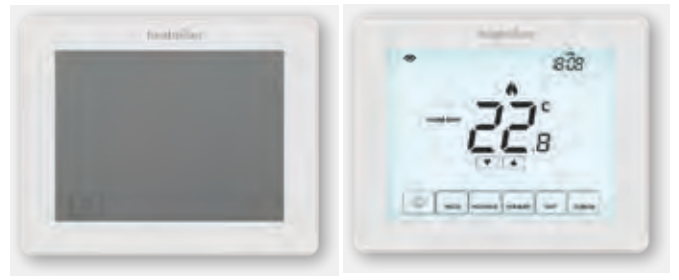

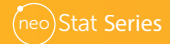

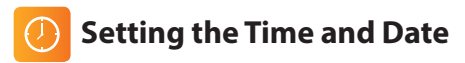

To set the clock, follow these steps.

- Press and hold the <sup>(1)</sup> key for 3 seconds ......
   At this point the screen will go blank showing only <sup>(2)</sup>, 'CLOCK' and 'SETUP'.
- Tap the 'CLOCK' key .....

The 'Year' digits will now flash.

- Use the 'Up/Down' arrow keys followed by 'NEXT' to set the 'Year'.....
- Use the 'Up/Down' arrow keys followed by 'NEXT' to set the 'Month'...... Repeat the previous two steps to set the date ('**Day, Hours & Minutes**').
- Press the 'DONE' key followed by (1) to store and return to the main display......

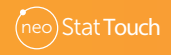

(

CLOCK

NEXT

NEXT

## C Temperature Display

This thermostat can be configured for different sensor options such as built in sensor, floor sensor or both. The display will clearly indicate which sensor is being used by showing either 'ROOM TEMP' or 'FLOOR TEMP' to the left the actual value.

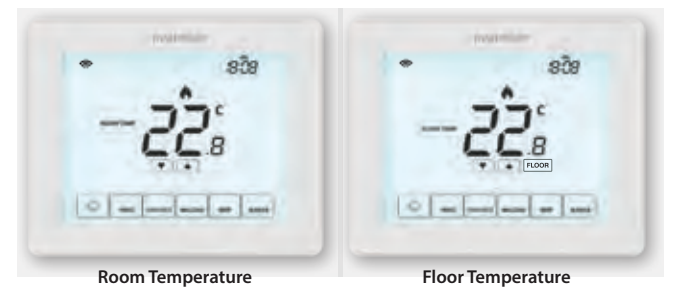

When the thermostat is set to use both the air & the floor sensor, the room temperature will be displayed by default.

To view the current floor temperature, press the 'FLOOR' key. the floor temperature will be displayed for 10 seconds ......

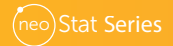

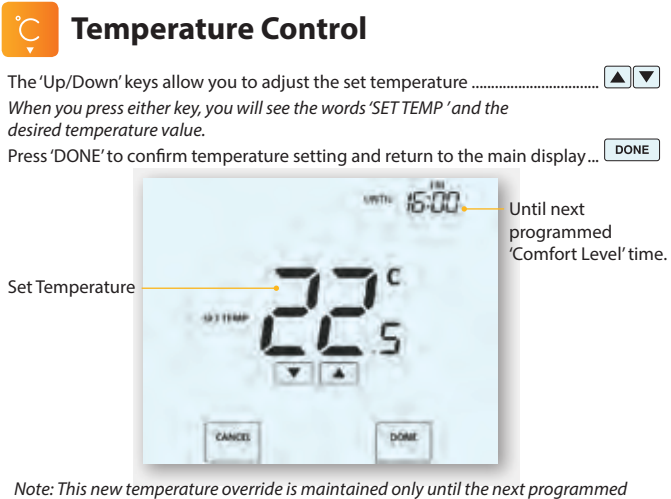

Note: This new temperature override is maintained only until the next programmed comfort level. At that time, the thermostat will revert back to the programmed levels.

Alternatively, to cancel this override, press the Up or Down key ...... then press 'CANCEL'.....

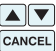

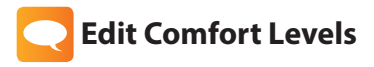

This thermostat offers three program mode options; Weekday/Weekend, 7 Day and 24 Hour programming. There is also the option to use the neoStat Touch as a manual thermostat.

The thermostat is supplied with comfort levels already factory programmed, but these can be changed easily. The default times and temperature settings are;

07:00 - 21°C (Wake) 09:00 - 16°C (Leave) 16:00 - 21°C (Return) 22:00 - 16°C (Sleep)

Unused levels must be set to --:-- so that the thermostat will skip these and continue on to the next programmed time.

For Weekday/Weekend programming, the four comfort levels are the same for Mon-Fri, but can be different for Sat-Sun. For 7 Day programming each day of the week can have four different comfort levels. In 24 Hour mode all days are programmed with the same comfort levels.

- To program the 'Comfort Levels', press the 'EDIT' key .....
- Use the 'DAY' key to select day/period of week.....
   DAY

'WAKE'plus the current time and temperature setting will be shown.

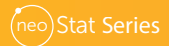

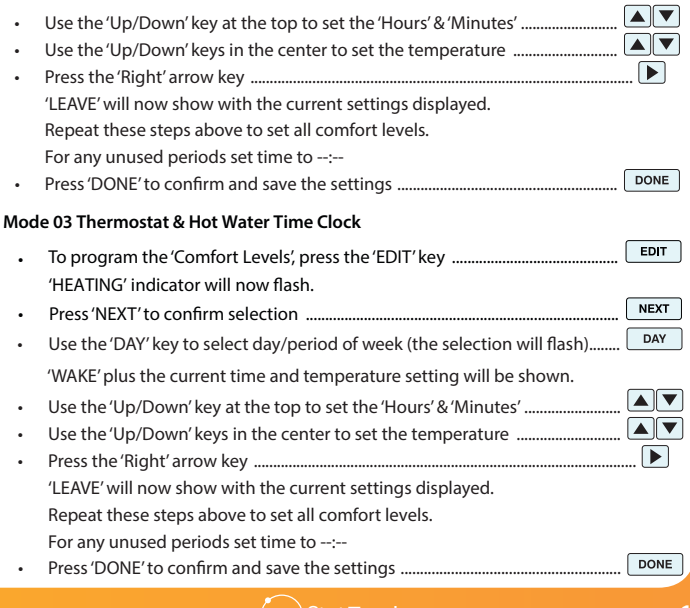

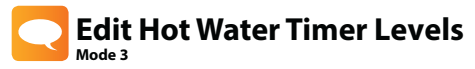

The neoStat Touch offers an additional timed output for the hot water cylinder.

There are 3 programming options:

5/2 Day Programming - allows you to program 4 on/off switching times for the weekdays and 4 on/off switching times for the weekend.

7 day programming - Each day has 4 on/off switching times that can be programmed independently.

24 Hour Programming - All days are programmed the same and repeat continuously. See 'Adjusting the Optional Settings' for details on how to switch between these modes.

Tip! If you don't want to use all of the comfort levels, just set the time to --.--Default switching times are pre-programmed but you can change them easily.

| Weekday Level                              | On Time                          | Off Time                          |
|--------------------------------------------|----------------------------------|-----------------------------------|
| Morning                                    | 07:00                            | 09:00                             |
| Day                                        | 16:00                            | 20:00                             |
| Evening                                    | ,                                | ,                                 |
| Night                                      | ,                                | ,                                 |
|                                            |                                  |                                   |
| Weekend Level                              | On Time                          | Off Time                          |
| Weekend Level<br>Morning                   | <b>On Time</b><br>07:00          | <b>Off Time</b> 09:00             |
| <b>Weekend Level</b><br>Morning<br>Day     | <b>On Time</b><br>07:00<br>16:00 | <b>Off Time</b><br>09:00<br>20:00 |
| Weekend Level<br>Morning<br>Day<br>Evening | <b>On Time</b><br>07:00<br>16:00 | <b>Off Time</b><br>09:00<br>20:00 |

To program these levels, see next page.

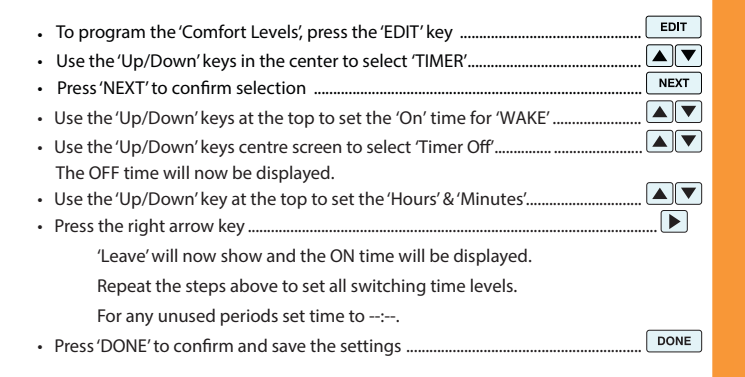

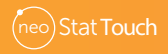

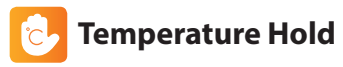

The temperature hold function allows you to manually override the current operating program and set a different temperature for a desired period. HOLD

> NEXT

DONE

HOLD

NEXT

CANCEL

EDIT

- Press the 'Hold' key once.....
- If in 'Mode 3' the 'HEATING' indicator will now flash, press 'NEXT'......
- Use the 'Up/Down' keys to set the desired 'Hold' time..... .
- Use the 'Up/Down' keys to set the desired 'Hold' temperature ..... •
- Press 'DONF' to confirm selection

You will see the 'HOLD LEFT' indication is displayed on screen.

The time will countdown the set duration and then revert to the normal program.

#### **Cancel/Edit Temperature Hold**

- Press the 'Hold' key once.....
- If in 'Mode 3' the 'HEATING' indicator will now flash, press 'NEXT'.....
- Press 'CANCEL' to cancel the Hold and return to normal operation ..... .
- Alternatively, press the 'EDIT' key to adjust current 'Hold' settings ..... . To edit 'Hold' settings follow the same procedure as indicated in the steps at the top of this page.

## 🙃 Hot Water Timer Hold

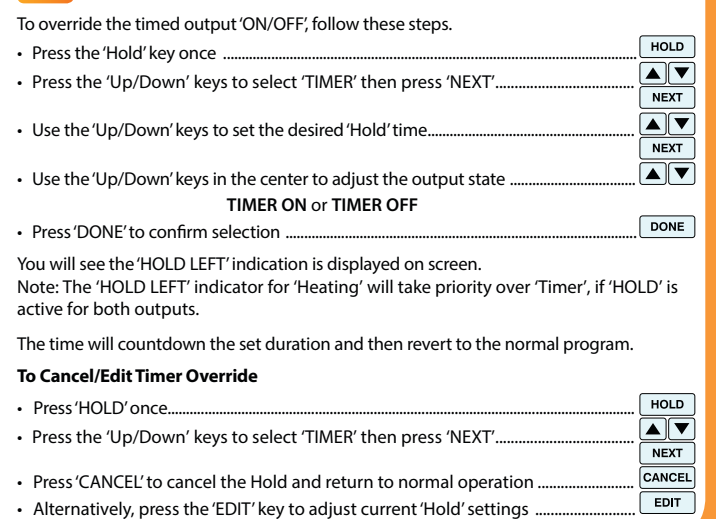

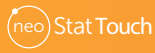

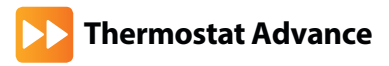

This feature allows the next 'Comfort Level' setting to be brought forward and become active before its pre-programmed time. *Note: Multiple advances aren't allowed.* 

### To enable 'Advance'

ADVANCE Press the 'ADVANCE' key once If in 'Mode 3' the 'HEATING' indicator will now flash, press 'NEXT'...... NEXT . 'ADVANCED UNTIL' time and the 'SET' temperature will now be displayed. Press 'DONE' to confirm selection DONE • To view the 'SET' temperature 'Advanced during 'Advance' tap either Until' time the 'Up' or 'Down' key once.... 🔽 🔺 DONE Press 'DONE' to exit To change the 'SET' temperature . during 'Advance', use the Level 'Up/Down' keys followed by Advanced DONE 'DONE' to confirm Until To cancel 'Advance' ADVANCE Press the 'Advance' key once..... NEXT If in 'Mode 3' the 'HEATING' indicator will now flash, press 'NEXT'..... . Press 'CANCEL' to cancel the Advance and return to normal operation.......

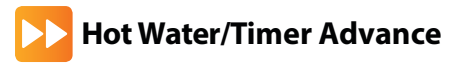

This feature allows the next 'Switching time level' setting to be brought forward and become active before its pre-programmed time. Note: Multiple advances aren't allowed.

### To enable 'Advance'

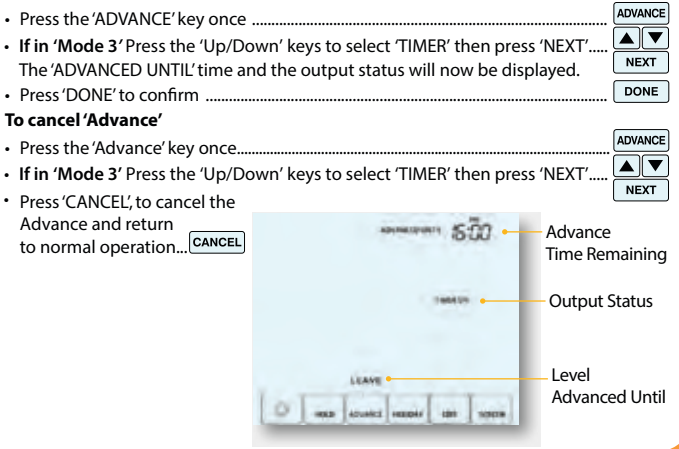

tat Touch

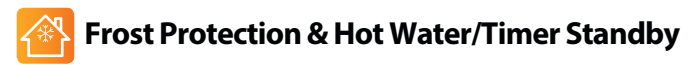

### Mode 1 Thermostat

### Mode 3 Thermostat & Hot Water Time Clock

- Press the Økey once, the 'HEATING' indicator will now flash.....
- To select 'Frost Protection' for heating press 'DONE' or.....
- .to select 'Standby' for 'Hot Water Time Clock', press Up or Down arrow keys followed by 'DONE'......

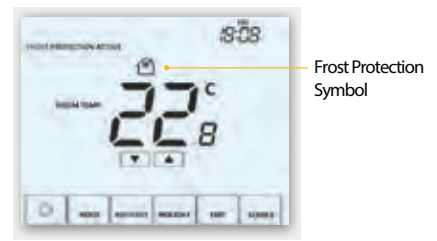

0

DONE

DONE

To cancel frost protect or standby modes, repeat steps above.

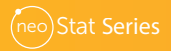

## Locking the Touch Display

The neoStat Touch has a keypad lock facility. To activate the lock follow these steps.

- Press and hold the 'HOLD' key for 10 seconds .....
   The display will show 0000. At this point enter a four digit pin number.
- Use the 'Up/Down' keys to set the first two digits .....
- Press 'NEXT' .....
- Use the 'Up/Down' keys to set the next two digits .....
- Press 'DONE' .....
   DONE

The display will return to the main screen and display the keypad lock indicator.

Note: The keypad lock indicator is only displayed when the lock is active.

## Unlocking the Touch Display

| • | To unlock the thermostat press any key once?                                                     |
|---|--------------------------------------------------------------------------------------------------|
|   | The display will show 0000.<br>At this point enter the four digit pin number you set previously. |
|   | Use the 'Up/Down' keys to set the first two digits                                               |
|   | Press 'NEXT'                                                                                     |
|   | Use the 'Up/Down' keys to set the next two digits                                                |
|   | Press 'DONE'                                                                                     |
|   |                                                                                                  |

The display will unlock and return to the main screen.

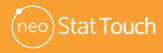

NEXT

Repeat these steps to set 'Day', 'Hours' & 'Minutes' DONE Press 'DONE' to confirm . The display will now show  $\overrightarrow{A}$  and indicate 'Frost Protection Active' To view or change the 'Set' frost temperature while in 'Holiday' mode,

Enter the 'Year' by using the 'Up/Down' keys then press 'NEXT' to confirm... . .

- Enter the 'Month' by using the 'Up/Down' keys then press 'NEXT' to confirm

• press the 'Up/Down' keys followed by 'DONE' to confirm .....

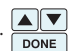

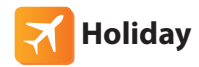

In time clock mode: the schedule will be turned off during the holiday period, then return to the programmed settings once the holiday period finishes.

In thermostat mode: the holiday function reduces the set temperature in your home to the frost mode temperature setting that is configured in the setup menu.

The thermostat will maintain this temperature for the duration of the holiday and will then automatically return to the program mode on your return.

### To set a 'Holiday'

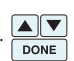

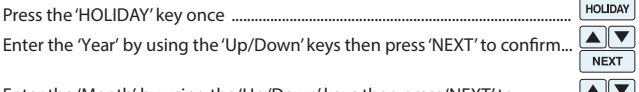

NEXT

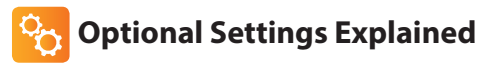

## THE FOLLOWING SETTINGS ARE OPTIONAL AND IN MOST CASES NEED NOT BE ADJUSTED.

Switching Differential: This function allows you to increase the switching differential of the thermostat. The default is 1°C which means that with a set temperature of 20°C, the thermostat will switch the heating on at 19°C and off at 20°C. With a 2°C differential, the heating will switch on at 18°C and off at 20°C.

Frost Protect Temperature: This is the temperature maintained when the thermostat is in Frost Mode. The range is 05 - 17°C. The default is 12°C and is suitable for most applications.

Output Delay: To prevent rapid switching, an output delay can be entered. This can be set from 00 - 15 minutes. The default is 00 which means there is no delay.

Temperature Up/Down Limit: This function allows you to limit the use of the up and down temperature arrow keys. This limit is applicable when the thermostat is locked and so allows you to give others limited control over the heating system.

Sensor Selection: On this thermostat, you can select which sensor should be used. You can select between air temperature only, floor temperature, or both. When you enable both sensors, the floor sensor is used as a floor limiting sensor and is designed to prevent the floor from overheating.

Floor Temp Limit: When the Floor Sensor has been enabled in feature 05, you can set a floor limiting temperature from 20-45°C, this protects the floor from overheating. (28°C is the default). Note: This unit **MUST NOT** be used to control electric underfloor heating.

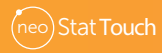

Optimum Start: Optimum start will delay the start up of the heating system to the last possible moment to avoid unnecessary heating and ensure the building is warm at the programmed time. The thermostat uses the rate of change information to calculate how long the heating needs to raise the building temperature 1°C (with a rate of change of 20, the thermostat has calculated the heating needs 20 minutes to raise the building temperature 1°C) and starts the heating accordingly

Rate of Change: Number of minutes for 1°C temperature rise. The default setting is 20 minutes and can change on a daily basis. This setting cannot be changed and is for information only.

Program Mode: Non-Programmable, Weekday/Weekend (5/2),7 Day Programming or 24 Hour. The thermostat offers three programming modes and the option of configuring it to work as a non-programmable thermostat.

Weekday/Weekend - allows you to program 4 comfort levels for the weekday and 4 different comfort levels for the weekend.

7 Day Program Mode - Each day has 4 comfort levels that can be programmed independently.

24 Hour Mode - All days are programmed the same and repeat continuously.

Temperature Format: This function allows you to select between °C and °F.

Back-light Dimming (Carbon Models Only): When there's no interaction present, the LCD brightness will lower. Dimming level can be changed between 'Medium' or 'Low' to suit the environment. Use the lower level for bedrooms.

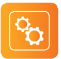

### **Optional Settings - Feature Table**

| FEATURE | DESCRIPTION                                | SETTING                                                                                                    |
|---------|--------------------------------------------|----------------------------------------------------------------------------------------------------|
| 01      | Pairing                                    | Used to add zone to the neoHub                                                                                                    |
| 02      | Switching Differential                     | $00.5 = 0.5^{\circ}$ C<br>$01 = 1.0^{\circ}$ C (Default)<br>$02 = 2.0^{\circ}$ C<br>$03 = 3.0^{\circ}$ C                                             |
| 03      | Frost Protection Temperature               | 05° - 17°C (12°C = Default)                                                                                                    |
| 04      | Output Delay                               | 00 - 15 Minutes (00 = Default)                                                                                                    |
| 05      | Up/Down Temperature Limit                  | $00^{\circ} - 10^{\circ}C (00 = Default)$                                                                                                    |
| 06      | Sensor Selection                           | 00 = Built in Sensor (Default)<br>01 = Remote Air Sensor<br>02 = Floor Sensor Only<br>03 = Built in & Floor Sensor<br>04 = Remote Air & Floor Sensor |
| 07      | Floor Temperature Limit                    | 20°C - 45°C (28°C = Default)                                                                                                    |
| 08      | Optimum Start                              | 00 - 05 Hours (00 = Default)                                                                                                    |
| 09      | Rate of Change                             | Minutes to raise by 1°C                                                                                                    |
| 10      | Not used on this model                     |                                                                                                    |
| 11      | Not used on this model                     |                                                                                                    |
| 12      | Program Mode                               | 00 = Non - Programmable<br>01 = Weekday/Weekend (Default)<br>02 = 7 Day Programming<br>03 = 24 Hour Mode                                             |
| 13      | Temperature Format                         | 00 = °C, 01 = °F (00 = Default)                                                                                                    |
| 14      | Backlight dimming (Carbon<br>Models Only). | 00 = Medium<br>01 = Low                                                                                                    |

To access this menu see the following page!

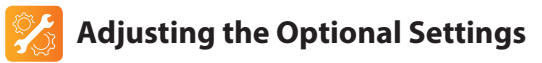

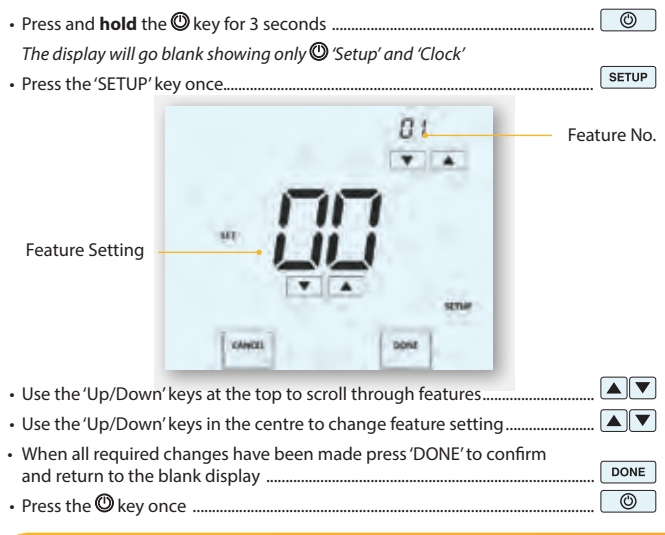

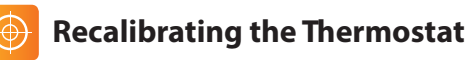

This thermostat is factory set and doesn't need re-calibrating under normal operation! To calibrate, follow the step below.

- Press and hold the <sup>(1)</sup> key for 3 seconds ......
   The display will go blank showing only 'Setup' and 'Clock'.
- Press and **hold** the <sup>(1)</sup>/<sub>(2)</sub> key for 10 seconds .....
- Use the 'Up/Down' keys to configure the new temperature value .....
- Press the 'DONE' key to confirm the change and the display will go blank
- Press the  $m{O}$  key once to turn the thermostat 'ON' .....

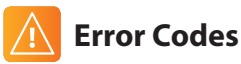

The thermostat will display an error code if there is a fault with the temperature sensor, these error codes are explained below.

- E0 = The internal sensor has developed a fault.
- E1 = The remote FLOOR probe has not been connected. The remote FLOOR probe has not been wired correctly. The remote FLOOR probe is faulty.
- E2 = The remote AIR SENSOR probe has not been connected. The remote AIR SENSOR probe has not been wired correctly. The remote AIR SENSOR is faulty.

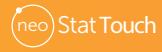

0

()

DONE

()

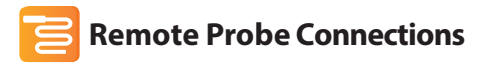

The neoStat Touch allows for up to two probe connections, remote floor and remote air. To enable remote probe connections, refer to the feature table on page 30.

#### **Probe Types**

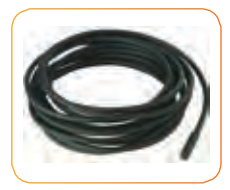

Remote Floor Sensor NTC Thermistor 10K3A1

#### Input Connections

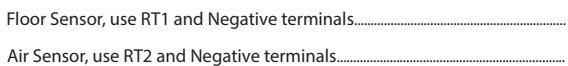

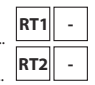

Remote Air Thimble Sensor

NTC Thermistor 10K3A1

• Air Sensor, use RT2 and Negative terminals...... Also refer to the diagram on page 36.

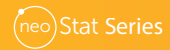

•

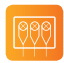

### Wiring Diagram - Switch Live To Boiler Output

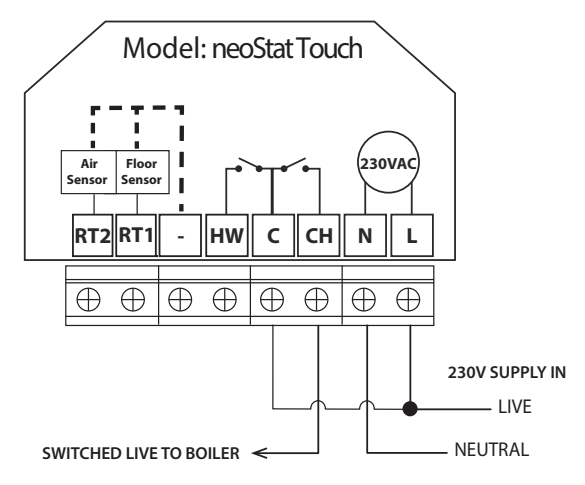

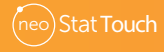

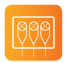

### Wiring Diagram - Volt Free Output Thermostat & Time Clock Modes

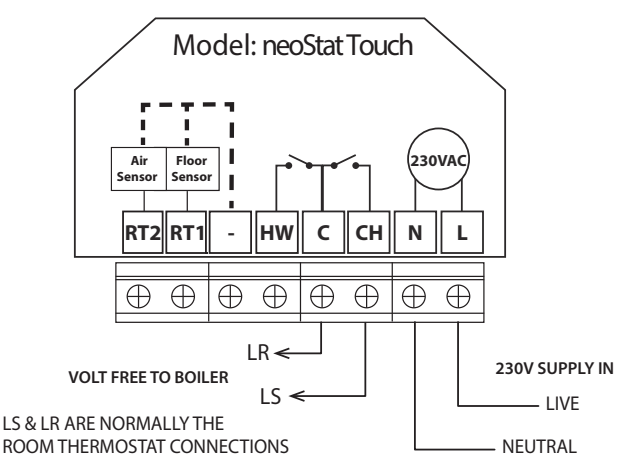

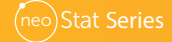

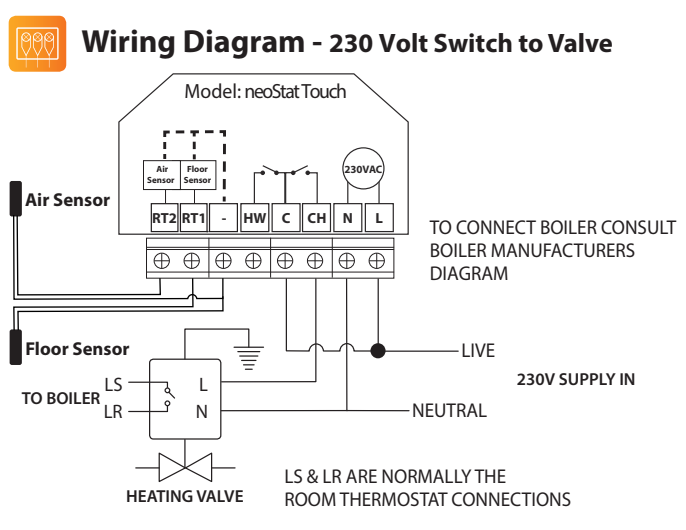

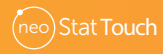

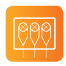

### Wiring Diagram - Heating & Hot Water Valve

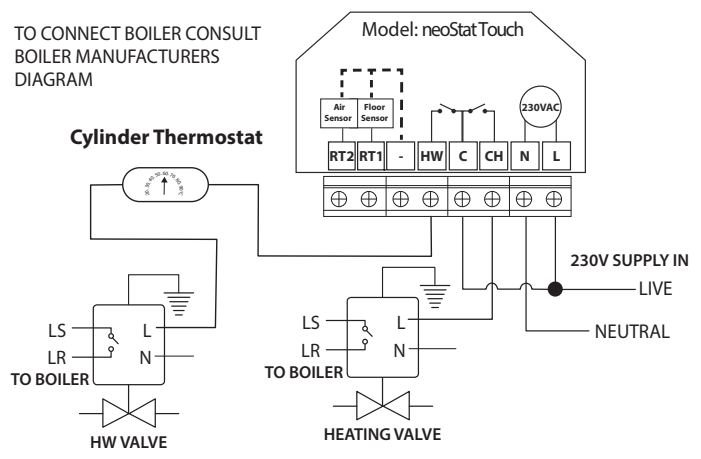

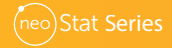

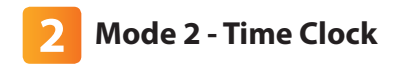

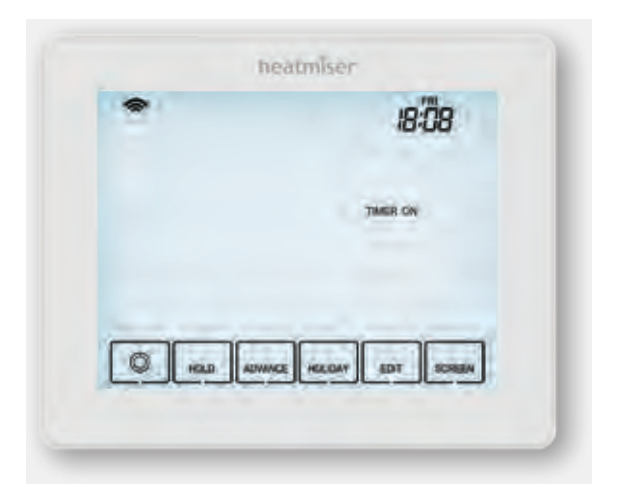

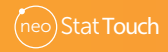

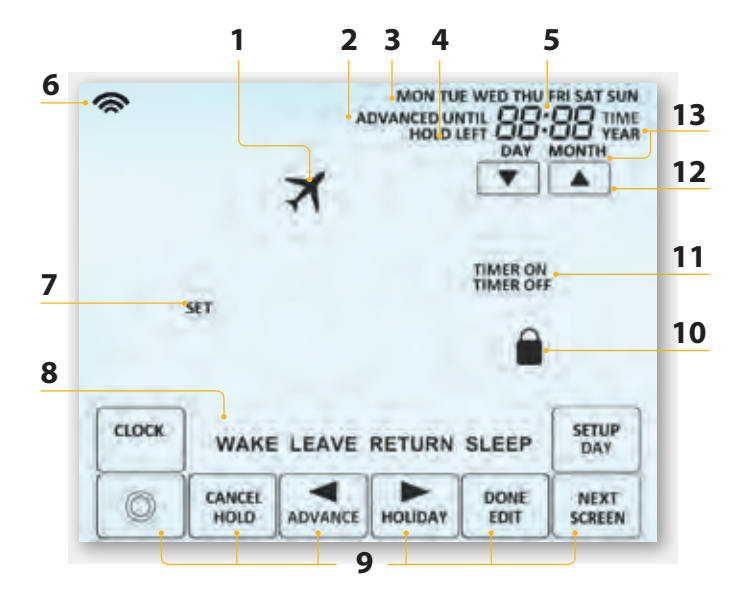

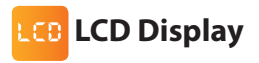

- 1. Holiday Displayed when the time clock is in holiday mode.
- 2. Advanced Until Displayed when the time clock is advanced to the next programmed comfort level.
- 3. Day Indicator Displays the day of the week.
- 4. Hold Left Displayed when a timer hold is active, the remaining time will be shown.
- 5. Clock Time displayed in 24 hour format.
- 6. Mesh Symbol Displayed when connected to the neoHub.
- 7. Set Indicated when changes are being made to the current set point.
- Program Indicator Displayed during programming, to show which level is being altered.
- 9. Navigation/Programming keys Used to configure the neoStat Touch.
- 10. Keypad Lock Indicator Displayed when the keypad is locked.
- 11. Timer On/Off Indicates state of time clock output.
- 12. Up/down keys Increase/decrease of higher digit group.
- 13. Time/Day/Month/Year Displays when setting the Clock/Calendar or a Holiday Period.

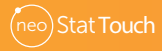

## Output Setting the Switching Times

| To program the 'Switching times', press the 'EDIT' key              |
|---------------------------------------------------------------------|
| Use the 'DAY' key to select day/period of week                      |
| WAKE' and 'Timer On' is indicated on screen.                        |
| • Use the 'Up/Down' keys at the top to set the 'On' time for 'WAKE' |
| • Use the 'Up/Down' keys centre screen to select 'Timer Off'        |
| The OFF time will now be displayed.                                 |
| Use the 'Up/Down' key at the top to set the 'Hours' & 'Minutes'     |
| • Press the right arrow key                                         |
| 'Leave' will now show and the ON time will be displayed.            |
| Repeat the steps above to set all switching time levels.            |
| For any unused periods set time to:                                 |
| Press 'DONE' to confirm and save the settings      DONE             |

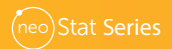

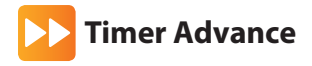

This feature allows the next 'Switching time level' setting to be brought forward and become active before its pre-programmed time. Note: Multiple advances aren't allowed.

#### To enable 'Advance'

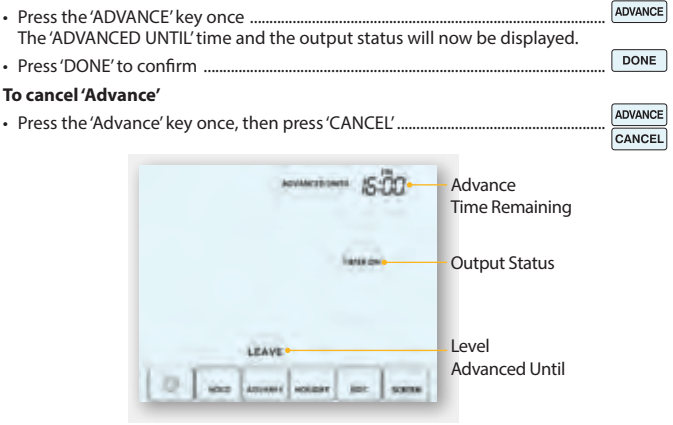

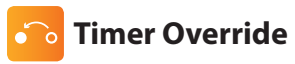

To override the timed output 'ON/OFF', follow these steps.

| Press the 'Hold' key once                                                       | HOLD |
|---------------------------------------------------------------------------------|------|
| Use the 'Up/Down' keys to set the desired 'Hold' time                           |      |
| Use the 'Up/Down' keys in the center to adjust the output state                 |      |
| Select: Timer On<br>Timer Off                                                   |      |
| Press 'DONE' to confirm selection                                               | DONE |
| You will see the 'HOLD LEFT' indication is displayed on screen.                 |      |
| The time will countdown the set duration and then revert to the normal program. |      |

### To cancel Timer Override

Press 'HOLD' then press 'CANCEL'

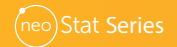

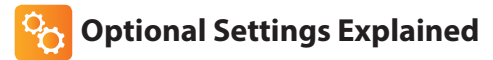

Program Mode: The time clock offers three programming modes.

Weekday/Weekend - 4 Switching times for Monday - Friday. 4 different switching times for Saturday - Sunday.

7 Day Program Mode - Each day of the week has 4 switching times that can be programmed independently.

24 Hour Mode - All days of the week are programmed with the switching times.

Back-light Dimming (Carbon Models Only): When there's no interaction present, the LCD brightness will lower. Dimming level can be changed between 'Medium' or 'Low' to suit the environment. Use the lower level for bedrooms.

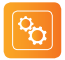

## **Optional Settings - Feature Table**

| FEATURE | DESCRIPTION                                | SETTING                                                                                                  |
|---------|--------------------------------------------|----------------------------------------------------------------------------------------------------|
| 01      | Pairing                                    | Used to add zone to the neoHub                                                                           |
| 02      | Program Mode                               | 00 = Non - Programmable<br>01 = Weekday/Weekend (Default)<br>02 = 7 Day Programming<br>03 = 24 Hour Mode |
| 03      | Backlight dimming (Carbon<br>Models Only). | 00 = Medium<br>01 = Low                                                                                  |

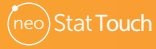

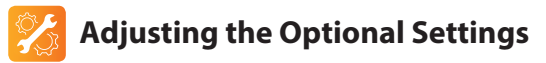

- Press and hold the <sup>(1)</sup> key for 3 seconds ......
   The display will go blank showing only <sup>(1)</sup> 'Setup' and 'Clock'
- Press the 'SETUP' key once .....
  SETUR

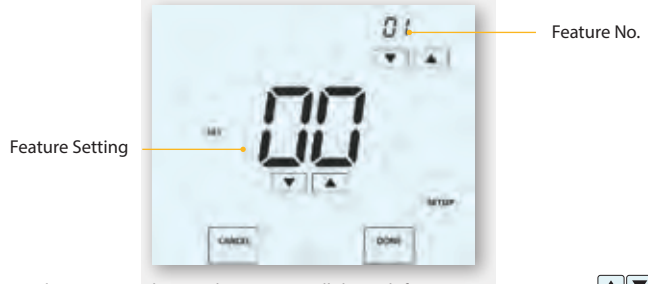

- Use the 'Up/Down' keys at the top to scroll through features .....
- Use the 'Up/Down' keys in the centre to change feature setting......

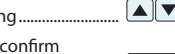

DONE

 $\odot$ 

 $\odot$ 

- When all required changes have been made press 'DONE' to confirm
   and return to the blank display ......
- Press the 🕲 key once .....

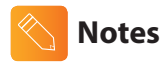

| <br>•• |
|--------|
|        |
| <br>   |
| ••     |
| <br>•• |
| <br>•• |
| <br>•• |
| <br>•• |
| <br>•• |
|        |
| <br>•• |
|        |

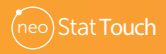

# heatmiser

### Want More Information?

Call our support team on: +44 (0)1254 669090 Or view technical specifications directly on our website: www.heatmiser.com

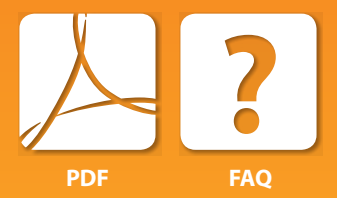

### **Heatmiser UK Ltd**

Units 1-5 Hurstwood Court, Mercer Way Shadsworth Business Park, Blackburn, Lancashire, BB1 2QU, United Kingdom.